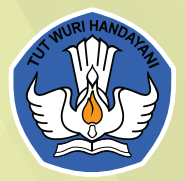

## PETUNJUK TEKNIS PENGGUNAAN **KBBI DARING**

Q

Pencarian ...

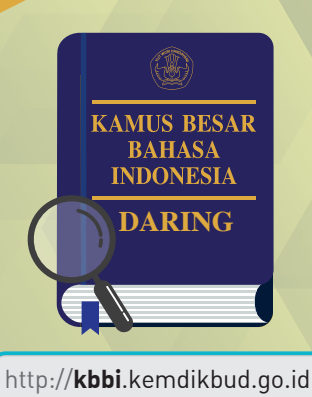

Pusat Pengembangan dan Pelindungan Bahasa dan Sastra Badan Pengembangan Bahasa dan Perbukuan Kementerian Pendidikan dan Kebudayaan

2019

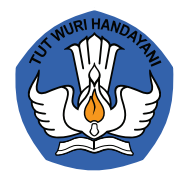

# PETUNJUK TEKNIS PENGGUNAAN **KBBI DARING**

Pusat Pengembangan dan Pelindungan Bahasa dan Sastra Badan Pengembangan Bahasa dan Perbukuan Kementerian Pendidikan dan Kebudayaan **2019** 

#### Daftar Isi

| Daftar Isi ii             | iii |
|---------------------------|-----|
| Daftar Gambar             | iv  |
| Pendahuluan               | 1   |
| Informasi Umum            | 1   |
| Pencarian Langsung        | 4   |
| Pendaftaran Akun          | 6   |
| Fitur Pencarian           | 8   |
| Fitur Pengusulan          | 13  |
| Fitur Penonaktifan        | 20  |
| Soal Sering Ditanya (SSD) | 23  |

#### Daftar Gambar

| Gambar 1.  | Tangkapan Layar Halaman Menu KBBI Daring                                   | 2  |
|------------|----------------------------------------------------------------------------|----|
| Gambar 2.  | Tangkapan Layar Halaman Bantuan KBBI Daring                                | 2  |
| Gambar 3.  | Tangkapan Layar Halaman Menu Seputar Laman 🤍                               | 3  |
| Gambar 4.  | Tangkapan Layar Halaman Menu Pencarian<br>KBBI Daring                      | 4  |
| Gambar 5.  | Tangkapan Layar Halaman Pencarian Entri "kamus"                            | 4  |
| Gambar 6.  | Tangkapan Layar Halaman Pencrian Entri<br>"kamus (1)"                      | 5  |
| Gambar 7.  | Tangkapan Layar Halaman Pendaftaran<br>Akun Baru KBBI Daring               | 7  |
| Gambar 8.  | Tangkapan Layar Halaman Log Masuk KBBI Daring                              | 8  |
| Gambar 9.  | Tangkapan Layar Halaman Awal KBBI Daring<br>Setelah Pendaftaran Akun       | 8  |
| Gambar 10. | Tangkapan Layar Halaman Pemutakhiran KBBI<br>Bulan April 2019              | 9  |
| Gambar 11. | Tangkapan Layar Daftar Kata Berawalan A                                    | 10 |
| Gambar 12. | Tangkapan Layar Pencarian Berdasarkan Kategori 📖                           | 10 |
| Gambar 13. | Tangkapan Layar Daftar Kelas Kata Nomina                                   | 11 |
| Gambar 14. | Tangkapan Layar Daftar Kata Bidang Ilmu Linguistik                         | 11 |
| Gambar 15. | Tangkapan Layar Daftar Kata Bahasa Arab                                    | 12 |
| Gambar 16. | Tangkapan Layar Daftar Kata Ragam Cakapan                                  | 12 |
| Gambar 17. | Tangkapan Layar Daftar Entri Jenis Kata Turunan                            | 13 |
| Gambar 18. | Tangkapan Layar Halaman Pencarian Entri<br>"berpendapat" dalam KBBI Daring | 14 |
| Gambar 19. | Tangkapan Layar Halaman Pengusulan Entri Baru                              | 14 |
| Gambar 20. | Tangkapan Lavar Halaman Informasi dan<br>Penjelasan ( 🏮 ) 🛛                | 15 |

| Gambar 21. | Tangkapan Layar Halaman Pengisian Kolom Usulan<br>untuk Kata "berpendapat" | 15 |
|------------|----------------------------------------------------------------------------|----|
| Gambar 22. | Tangkapan Layar Halaman Tindak Lanjut Usulan<br>Pengguna Terdaftar         | 16 |
| Gambar 23. | Tangkapan Layar Halaman Notifikasi Pengusulan                              | 16 |
| Gambar 24. | Tangkapan Layar Halaman Pencarian Entri<br>"konkuren"                      | 17 |
| Gambar 25. | Tangkapan Layar Halaman Pengusulan Perubahan<br>Entri                      | 17 |
| Gambar 26. | Tangkapan Layar Kolom Pengusulan Entri Homonim                             | 18 |
| Gambar 27. | Tangkapan Layar Kolom Penjelasan Entri Usulan<br>Homonim                   | 19 |
| Gambar 28. | Tangkapan Layar Kolom Tombol Penonaktifan Entri                            | 20 |
| Gambar 29. | Tangkapan Layar Kolom Tombol Penonaktifan Makna .                          | 21 |
| Gambar 30. | Tangkapan Layar Laman Penonaktifan Data (1)                                | 21 |
| Gambar 31. | Tangkapan Layar Laman Penonaktifan Data (2)                                | 22 |

#### PENDAHULUAN

KBBI daring adalah aplikasi kamus elektronik yang diakses secara daring (online) dengan alamat kbbi.kemdikbud.go.id. Aplikasi ini pertama kali diluncurkan bersamaan dengan versi cetaknya pada tanggal 28 Oktober 2018 oleh Menteri Pendidikan dan Kebudavaa. Prof. Dr. Muhadiir Effendy, M.A.P. Aplikasi ini merupakan aplikasi yang terintegrasi antara fitur penggunaan yang digunakan oleh pengguna dan fitur penyuntingan vang digunakan oleh penyunting atau editor. Ada dua fitur utama yang disediakan untuk pengguna, vaitu fitur pencarian dan fitur pengusulan. Fitur pencarian meliputi pencarian dengan mengetikkan kata atau frasa yang dicari dalam kolom pencarian, pencarian berdasarkan kelas kata. jenis entri, berdasarkan label bidang ilmu, ragam, dan label bahasa, atau berdasarkan abiad. Untuk memperoleh fitur pencarian yang maksimal. pengguna dapat mendaftar sebagai pengguna karena jika tidak, fitur pencarian hanya terbatas pada pencarian dengan kata/frasa tertentu yang diketikkan ke dalam kolom pencarian. Untuk dapat mengakses dengan optimal, diperlukan langkah-langkah sebagai berikut.

#### **INFORMASI UMUM**

Pengguna dapat langsung mengakses alamat laman kbbi. kemdikbud.go.id yang menyajikan tiga pilihan menu, "KBBI Daring", "Cari", dan "Seputar Laman". Pada menu "KBBI Daring" disajikan beberapa informasi umum yang berkaitan dengan pemutakhiran, tentang kami, penyusun, daftar mendapatkan penjelasan lebih lanjut. Tampilan menu "KBBI Daring" tersebut adalah sebagai berikut.

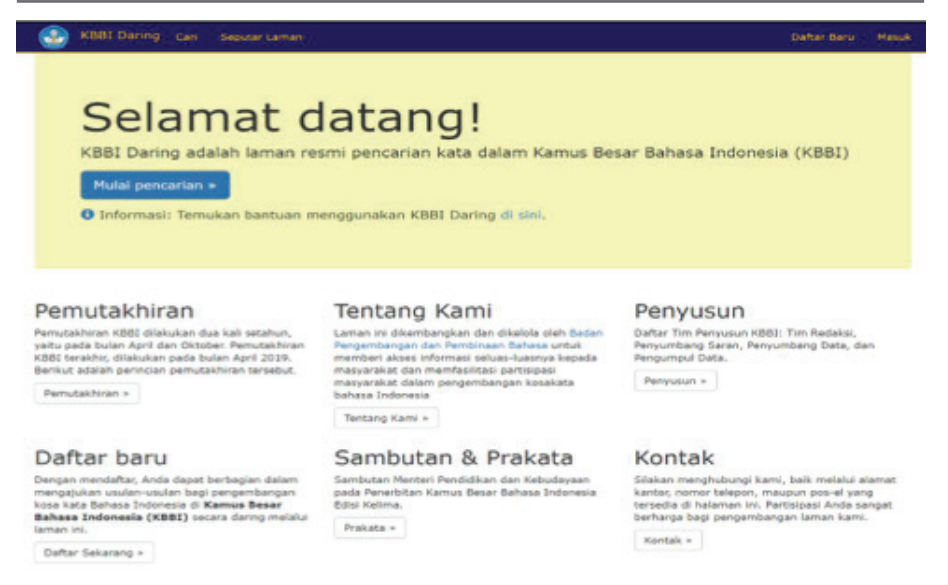

Gambar 1. Tangkapan Layar Halaman Menu KBBI Daring

Setiap submenu tersebut dapat diklik lebih lanjut untuk mendapatkan informasi yang lebih terperinci untuk setiap hal yang dimuat di dalamnya. Salah satu penjelasan submenu yang perlu dibaca pengguna adalah submenu "Bantuan" yang berisi hal-hal yang paling sering ditanyakan pengguna ketika memanfaatkan aplikasi KBBI Daring ini. Adapun isi dalam submenu "Bantuan" adalah sebagai berikut.

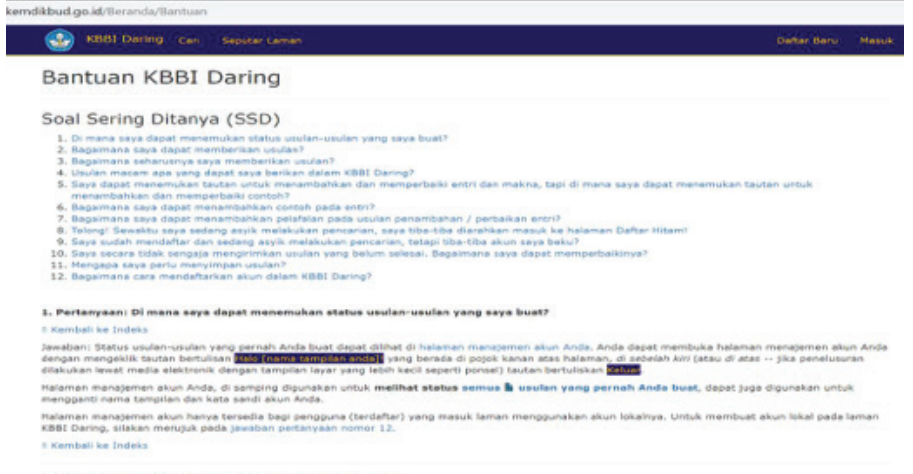

2. Pertanyaan: Bagaimana saya dapat memberikan 🛔 usulan?

#### Gambar 2. Tangkapan Layar Halaman Bantuan KBBI Daring

Setidaknya ada dua belas masalah yang sering ditanyakan pengguna ketika menggunakan aplikasi KBBI Daring tersebut. Sebagian besar berhubungan dengan cara memanfaatkan fitur-fitur yang ada. Hal ini merupakan salah satu submenu yang perlu dipahami oleh pengguna karena merupakan petunjuk praktis bagaimana menggunakan KBBI Daring.

Di samping itu, ada menu "Seputar Laman" yang berisi informasi umum tentang penyusun, saluran kontak yang dapat dihubungi, prakata, fitur-fitur yang ada, landasan hukum, petunjuk pemakaian KBBI, apresiasi masyarakat, dan data statistik tentang pengguna dan penggunaan KBBI Daring. Informasi tersebut disampaikan sebagai berikut.

| Seputar Laman<br>Ilhan<br>Tentang Kami   Kontak  Kontak  Penyusun  Prakata  A Bantuan  Fitur  Prakata  A Statistik  A presiasi Masyarak  avigasi  Q Ke Halaman Carl  Ke Halaman Indeks                                                                                                    | KBBI Daring Carl Se       | putar Laman                           |                               | Daftar Baru M          |
|----------------------------------------------------------------------------------------------------|---------------------------|---------------------------------------|-------------------------------|------------------------|
| Ihan     Image: Constant of Constant of | eputar Laman              |                                       |                               |                        |
| O Tentang Kami     I Kontak     I Penyusun     Prakata       A Bantuan                                                                                                    | ihan                      |                                       |                               |                        |
| A Bantuan     E Pitur     Ji Statistik     D Apresiasi Masyarah       A Hukum     E O Petunjuk Pemakalan KBBI     Vigasi       Q, Ke Halaman Cari     D Ke Halaman Indeks                                                                                                    | Tentang Kami              | C Kontak                              | L Penyusun                    | 📮 Prakata              |
| Hukum     Petunjuk Pemakalan KBBI  VIgasi  Q Ke Halaman Cari     Ke Halaman Indeks                                                                                                    | 🔒 Bantuan                 | é Fitur                               | di Statistik                  | 🖒 Apresiasi Masyarakat |
| ivigasi<br>Q. Ke Halaman Cari O Ke Halaman Indeks                                                                                                    | 🖨 Hukum                   | O Petunjuk Pemakalan KBBI             |                               |                        |
| Q. Ke Halaman Cari • Ke Halaman Indeks                                                                                                    | 🚔 Hukum                   | 🖥 🛈 Petunjuk Pemakalan KBBI           |                               |                        |
| Q Ke Halaman Cari O Ke Halaman Indeks                                                                                                    | vigasi                    |                                       |                               |                        |
|                                                                                                    | Q Ke Halaman Cari         | Ke Halaman Indeks                     |                               |                        |
|                                                                                                    |                           |                                       |                               |                        |
|                                                                                                    |                           | Marel darloor 1 4 10 2-20100521165842 | neurospisit nepront interesti |                        |
| 2020 badan Pengembangan dan Pendinaan danasa, kemenenan Pendinakan dan Kedudayaan Republik Indonesia                                                                                                    | Isi luning: Android   IOS | versi daning: 1.4.10.2-20190521165842 |                               |                        |

Gambar 3. Tangkapan Layar Halaman Menu Seputar Laman

Menu yang terakhir adalah menu "Cari" yang menghubungkan pengguna ke kolom pencarian. Lebih lanjut tentang penjelasan menu ini diperinci pada butir pencarian langsung di bawah ini.

#### **PENCARIAN LANGSUNG**

Pada menu "Cari" akan ditampilkan kolom pencarian sebagai berikut.

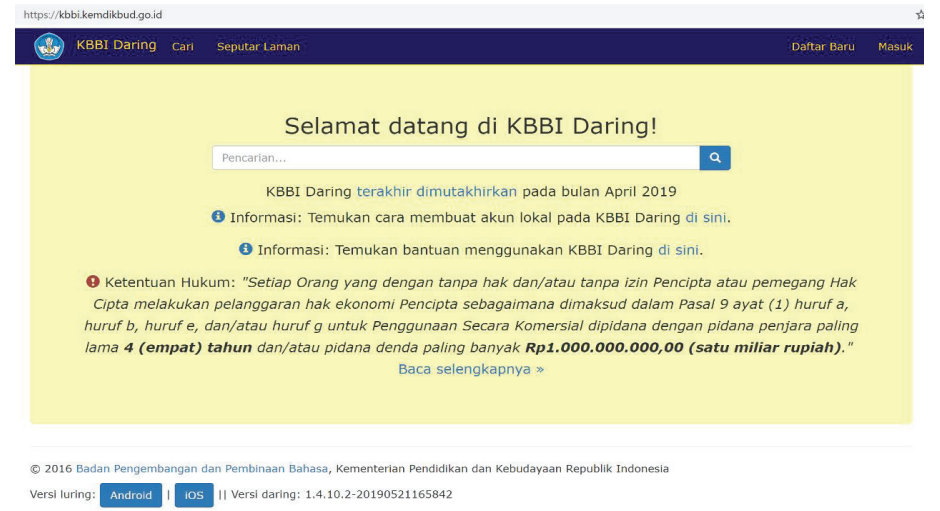

Gambar 4. Tangkapan Layar Halaman Menu Pencarian KBBI Daring

Melalui laman pencarian ini, pengguna dapat langsung mengetikkan kata atau frasa yang dicari di dalam kolom pencarian.

Di sini dicontohkan pencarian untuk kata "kamus" yang diketikkan pada kolom pencarian. Hasil pencarian akan ditampilkan segera setelah pengguna menekan tombol [] atau "enter" sebagai berikut.

|                                                                                                   | • Informasi, Tentakan bancaan mengganakan Kobi baring a sin                                                                                                    |                                                      |
|---------------------------------------------------------------------------------------------------|----------------------------------------------------------------------------------------------------|------------------------------------------------------|
|                                                                                                   | kamusi                                                                                                    | ٩                                                    |
| ka.mus <sup>1</sup>                                                                               |                                                                                                    |                                                      |
| <ol> <li>n buku acuan yang</li> <li>n buku yang memua</li> <li>n ki diri, pikiran: tai</li> </ol> | memuat kata dan ungkapan, biasanya disusun menurut abjad berikut keterangan tentang makn<br>It kumpulan istilah atu nama yang disusun menurut abjad beserta penjelasan tentang makna c<br><i>ada istilah "Takut" dalam saya</i> | a, pemakaian, atau terjemahannya<br>Jan pemakaiannya |
| ka.mus <sup>2</sup>                                                                               |                                                                                                    |                                                      |
| n Jw kulit yang sudah                                                                             | dimasak; samak                                                                                                    |                                                      |
| Pesan Redaksi                                                                                     |                                                                                                    |                                                      |
| Anda baru saja melakuka                                                                           | n pencarlan tanpa memakal akun yang terdaftar dalam laman KBBI Daring.                                                                                                    |                                                      |
| Jika Anda belum memiliki                                                                          | akun yang terdaftar, silakan mendaftar melalui tautan ini.                                                                                                    |                                                      |
| Mendaftar dalam laman K                                                                           | BBI Daring akan                                                                                                    |                                                      |
| <ul> <li>memudahkan penca</li> </ul>                                                              | rian Anda melalui fitur yang hanya tersedia bagi pengguna terdaftar serta<br>ak berpartisipasi dalam pengayaan kosakata bahasa Indonesia dengan memberikan usulan kata                                                          | a/makna baru atau perbaikan pada                     |

#### Gambar 5. Tangkapan Layar Halaman Pencarian Entri "kamus"

**KBBI DARING** 

Dari hasil pencarian tersebut, ditampilkan beberapa makna dan contoh dari kata "kamus" yang dicari. Diketahui dari hasil tersebut bahwa ada dua kata "kamus" yang berlainan maknanya dan ditandai dengan pencatuman angka di belakang kata tersebut. Kata "kamus<sup>1</sup>" mempunyai tiga makna dan kata "kamus<sup>2</sup>" mempunyai satu makna. Pencarian ini dapat dikhususkan lagi jika pengguna telah mengetahui lebih dahulu jenis kata "kamus" yang mana yang akan dicari dengan mengetikkan angka homonimnya di dalam tanda kurung pada kolom pencarian sebagai berikut.

|                                                                                          | l/entri/kamus%20(1)                                                                                                    |                        | 20    |
|------------------------------------------------------------------------------------------|----------------------------------------------------------------------------------------------------|------------------------|-------|
| KBBI Daring                                                                              | Cari Seputar Laman                                                                                                    | Daftar Baru            | Masuk |
|                                                                                          | 🖲 Informasi: Temukan bantuan menggunakan KBBI Daring di sini.                                                                                                    |                        |       |
|                                                                                          | kamus (1)                                                                                                    |                        |       |
| ka.mus¹                                                                                  |                                                                                                    |                        |       |
| 1. <i>n</i> buku acuan yar<br>2. <i>n</i> buku yang men<br>3. <i>n ki</i> diri, pikiran: | g memuat kata dan ungkapan, biasanya disusun menurut abjad berikut keterangan tentang makna, pemakaian,<br>uat kumpulan istilah atau nama yang disusun menurut abjad beserta penjelasan tentang makna dan pemakaian<br>ak ada istilah "takut" dalam saya | atau terjemahar<br>nya | inya  |
| 🕄 Pesan Redaksi                                                                          |                                                                                                    |                        |       |
| Anda baru saja melaku                                                                    | an pencarian tanpa memakai akun yang terdaftar dalam laman KBBI Daring.                                                                                                    |                        |       |
| Jika Anda belum memil                                                                    | ki akun yang terdaftar, silakan mendaftar melalui tautan ini.                                                                                                    |                        |       |
| Mendaftar dalam lamar                                                                    | KBBI Daring akan                                                                                                    |                        |       |
| memudahkan per                                                                           | carian Anda melalui fitur yang hanya tersedia bagi pengguna terdaftar serta<br>. bak berpartisipasi dalam pengayaan kosakata babasa Indonesia dengan memberikan usulan kata/makna baru /                                                                 | atau perbaikan n       |       |

Gambar 6. Tangkapan Layar Halaman Pencarian Entri "kamus (1)"

Hasil pencarian seperti ini akan menampilkan kata dan makna untuk "kamus<sup>1</sup>" saja dan tidak menampilkan kata dan makna untuk "kamus<sup>2</sup>".

Jika diperhatikan lebih lanjut, di bawah hasil pencarian terdapat pesan redaksi yang menyatakan bahwa pencarian ini adalah pencarian yang belum terdaftar. Disarankan pula bahwa untuk memperoleh kemudahan pencarian yang lebih lanjut, pengguna diminta untuk mendaftar dengan memasukkan alamat pos-el dan memverifikasinya melalui pesan yang dikirimkan ke pos-el masing-masing. Selain itu, dengan menjadi pengguna terdaftar, ada tambahan fitur untuk berpartisipasi dalam memberikan usulan kepada redaksi, baik itu berupa usulan perbaikan, maupun usulan penambahan kata atau makna baru.

#### **PENDAFTARAN AKUN**

Pendaftaran sebagai pengguna terdaftar dilakukan dengan mengeklik tombol "Daftar Baru" yang berada di pojok sebelah kanan atas laman KBBI Daring.

Setelah mengeklik tombol "Daftar Baru" tersebut, pengguna diminta untuk mengisi kolom pendaftaran dengan mengikuti petunjuk yang ada di sebelahnya.

| https://kbbi.kemdikbud.go.i | d/Account/Register                  | от G <sub>E</sub>                                                                                                    |
|-----------------------------|-------------------------------------|----------------------------------------------------------------------------------------------------|
| KBBI Daring                 | Cari Seputar Laman                  | Daftar Baru Masuk                                                                                                    |
| Pendaftarar                 | ן (Buat Akun baru)                  | Petunjuk                                                                                                    |
| Nama Lengkap *              | Contoh: Livian Mayaronius           | Untuk mendaftarkan akun dalam KBBI Daring, pastikan Anda mendaftarkan<br>alamat pos-el yang sah, bukan alamat pos-el yang dibuat-buat. Selanjutnya,<br>lakukan pankah-langkah berkut:                                                                                                    |
| Nama Tampilan *             | Contoh: Ilvian                      | 1. Isi:                                                                                                    |
| Pos-el *                    | Contoh: livian.mayaronius@email.com | <ul> <li>Nama Lengkap: nama Anda yang sesungguhnya. Nama ini akan<br/>digunakan untuk menampilkan nama pembuat dan pengoreksi usulan.</li> <li>Nama Tampilan: nama Anda untuk ditampilkan dalam laman KBBI</li> </ul>                                                                                                    |
| Kata Sandi *                |                                     | daring ( <i>nickname</i> dalam laman KBBI Daring)                                                                                                    |
| Konfirmasi Kata<br>Sandi    | Saya bukan robot                    | <ul> <li>For etc. atomic poster san Anta, buckin atomic poster pang dubuter<br/>buat</li> <li>Kata Sandi: kata sandi untuk laman KBBI Daring (tidak harus sama<br/>dengan kata sandi untuk masuk ke alamat postel Anda<sup>+</sup>)</li> <li>Konfirmasi Kata Sandi: ditulis sama persis dengan kotak [Kata Sandi]</li> <li>Caprthar: tit "Saya bukan robot", turjukkan bahwa Anda bukan<br/>robot/program dengan menjawab tantangan yang ditampilkan oleh</li> </ul>                                                                                                    |
|                             | Peeel Proyeen                       | <ul> <li>Laptcran (tantangan bawaan: memilin Semua gambar yang sesuai), lalu kilk [Verifikas] tatu [Lewati] sesuai dengan tantangan yang diberikan</li> <li>Tekan tombol [Daftarkan]</li> <li>Buka kotak masuk (<i>inbox</i>) alamat pos-el yang Anda daftarkan, Anda akan menerima pos-el dari alamat pos-el yang Anda daftarkan, Anda akan galamat domain pos-el utama sedang bermasalah, dari alamat pos-el kbbidaringnitbalas@gmali.com) dengan nama pengirim "KBBI Daring" dan bersubyek "Konfirmasikan Akun Anda"</li> <li>Buka konfi KBI Daring, tekan frasa "<u>tautan ini</u>" yang tertulis pada pos-el qang dikirim oleh KBBI Daring. <i>Catatan: jangan membalas</i> pos-el yang dikirim oleh KBBI Daring. <i>Catatan: jangan membalas</i> pos-el yang</li> </ul> |

Gambar 7. Tangkapan Layar Halaman Pendaftaran Akun Baru KBBI Daring

Adapun beberapa catatan penting yang harus diperhatikan ketika mengisi kolom pendaftaran. Untuk mendaftarkan akun KBBI Daring, pastikan Anda mendaftarkan **alamat pos-el yang sah**, bukan alamat posel yang dibuat-buat. Selanjutnya, lakukan langkah-langkah berikut.

- 1. Isi:
  - a. Nama lengkap: nama Anda yang sesungguhnya. Nama ini akan digunakan untuk menampilkan nama pembuat dan pengoreksi usulan.
  - b. Nama Tampilan: nama Anda untuk ditampilkan dalam laman KBBI daring (*nickname* dalam KBBI daring)
  - c. Pos-el: alamat pos-el sah Anda, bukan alamat pos-el yang

dibuat-buat.

- d. Kata Sandi: kata sandi untuk laman KBBI daring (tidak harus sama dengan kata sandi untuk masuk ke alamat pos-el Anda). Untuk alasan keamanan, sebaiknya tidak ditulis sama dengan kata sandi untuk measuk ke alamat pos-el Anda.
- e. Konfirmasi Kata Sandi: ditulis sama persis dengan kotak [Kata Sandi]
- f. Captcha: ketiklah "Saya bukan robot", tunjukkan bahwa Anda bukan robot/program dengan menjawab tantangan yang ditampilkan oleh Captcha (tantangan bawaan: memilih semua gambar yang sesuai), lalu klik [Verifikasi] atau [Lewati] sesuai dengan tantangan yang diberikan.
- 2. Tekan tombol [Daftarkan]
- 3. Buka **kotak masuk** (*inbox*) alamat pos-el yang Anda daftarkan, Anda akan menerima pos-el dari alamat pos-el <u>kbbi.nirbalas@</u> <u>kemdikbud.go.id</u> (atau, jika alamat/domain pos-el utama sedang bermasalah dari alamat pos-el <u>kbbidaringnirbalas@gmail.com</u>) dengan nama pengirim "KBBI Daring" dan bersubyek "Konfirmasi Akun Anda".
- 4. Buka pos-el dari KBBI Daring, tekan frasa "tautan ini" yang tertulis pada pos-el yang dikirim oleh KBBI Daring.

Catatan: **jangan membalas** pos-el yang dikirim oleh alamat pos-el <u>kbbi.nirbalas@kemdikbud.go.id</u> atau <u>kbbidaringnirbalas@</u> <u>gmail.com</u>.

Nir = tanpa I nirbalas = tanpa balas(an). Jika saudara memiliki pertanyaan, silakan mengirimkan pos-el ke alamat pos-el <u>adminkbbi@kemdikbud.go.id</u>.

- 5. Buka laman kbbi.kemdikbud.go.id, tekan tautan Masuk yang terdapat pada sisi kanan atas laman KBBI Daring.
- 6. Gunakan alamat pos-el dan kata sandi yang baru saja Anda daftarkan untuk masuk dalam laman KBBI Daring.

Pendaftaran akan selesai jika semua kolom sudah terisi sesuai petunjuk tersebut dan pengguna telah mengklik konfirmasi melalui posel masing-masing. Selanjutnya, pengguna dapat masuk kembali ke laman KBBI Daring dengan mengisi kolom "Masuk" dengan mengisi nama dan alamat pos-el sebagai berikut.

| KBBI Daring (                                   | Cari Seputar Laman                                                                  | Daftar Baru | Masuk |
|-------------------------------------------------|-------------------------------------------------------------------------------------|-------------|-------|
| Masuk<br>Gunakan akun lokal                     | untuk masuk                                                                         |             |       |
| Pos-el<br>Kata Sandi                            | dora.amalla@kemdikbud.go.id Masuk I Ingat saya?                                     |             |       |
| Layanan Pengguna                                | Lupa kata sandi? Daftar sebagai pengguna baru                                       |             |       |
| © 2016 Badan Pengembar<br>Versi luring: Android | igan dan Pembinaan Bahasa, Kementerian Pendidikan dan Kebudayaan Republik Indonesia |             |       |

Gambar 8. Tangkapan Layar Halaman Log Masuk KBBI Daring

## FITUR PENCARIAN

Setelah terdaftar sebagai pengguna dan masuk kembali ke laman KBBI Daring, pengguna akan melihat sapaan aplikasi "Halo [nama tampilan Anda]!" di pojok kanan atas. Hal itu menandakan bahwa pengguna masuk ke dalam aplikasi pengguna terdaftar yang berhak mendapatkan fitur dan fasilitas pencarian yang lebih banyak lagi.

Pada halaman awal ditampilkan beberapa keterangan tentang petunjuk penggunaan secara singkat. Ada beberapa tulisan yang diwarnai biru yang jika diklik, akan menghubungkan pengguna dengan halaman lain yang berisi keterangan lebih lanjut tentang beberapa hal yang ditunjukkan oleh tulisan tersebut.

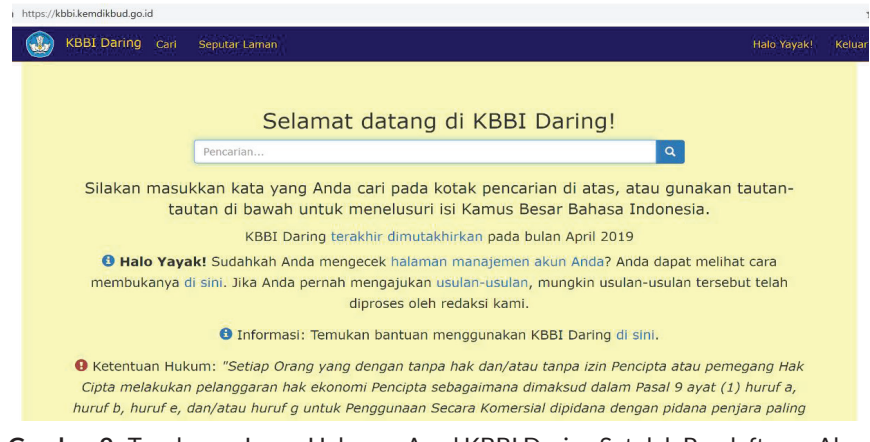

Gambar 9. Tangkapan Layar Halaman Awal KBBI Daring Setelah Pendaftaran Akun

Untuk mengetahui hal-hal apa saja yang dimutakhirkan dalam KBBI Daring, pengguna dapat mengeklik tulisan "terakhir dimutakhirkan". Untuk memeriksa status akun dan apa saja yang sudah dilakukan pada laman KBBI Daring, pengguna dapat mengeklik tulisan "halaman manajemen akun Anda". Untuk memperoleh penjelasan tentang bagaimana menggunakan aplikasi KBBI Daring, pengguna dapat mengeklik tulisan " di sini". Untuk melihat usulan apa saja yang sudah pernah dibuat, pengguna dapat mengeklik tulisan "usulan-usulan".

Keterangan yang disajikan dalam tulisan "terakhir dimutakhirkan" berisi daftar kata-kata baru yang ditambahkan pada KBBI pada periode pemutakhiran tertentu. Ada dua kali periode pemutakhiran KBBI, yaitu pada bulan April dan Oktober setiap tahunnya. Pada contoh berikut ini ditampilkan hasil pemutakhiran bulan April 2019 sebagai berikut.

| KBBI Dari                                                                                                    | ing Cari Seputar Laman                                                                                                  |                             |                        |                              | Daftar Baru Masuk                |
|----------------------------------------------------------------------------------------------------|----------------------------------------------------------------------------------------------------|-----------------------------|------------------------|------------------------------|----------------------------------|
| Pemuta                                                                                                    | khiran                                                                                                    |                             |                        |                              |                                  |
| Pemutakhiran KBBI<br>perincian pemutakh                                                                                                    | dilakukan dua kali setahun, ya<br>iran tersebut.                                                                        | itu pada bulan April dan Ok | ctober. Pemutakhiran K | BBI terakhir, dilakukan pada | bulan April 2019. Berikut adalah |
| Pemutakhira<br>• Entri Baru: 3<br>• Makna Baru:<br>• Contoh Baru:<br>• Perubahan Baru:<br>• Perubahan M<br>• Perubahan C<br>• Entri Nonakti | an KBBI Daring Ap<br>36<br>33<br>33<br>34<br>34<br>35<br>34<br>35<br>35<br>35<br>35<br>35<br>35<br>35<br>35<br>35<br>35 | oril 2019                   |                        |                              |                                  |
| AAJI                                                                                                    | AAUI                                                                                                    | abaaka                      | abatis                 | abbas                        |                                  |
| abdu                                                                                                    | abduksi (2)                                                                                                    | abibliofobia                | abuk (4)               | abulus                       |                                  |
| abut (3)                                                                                                    | acon                                                                                                    | actus reus                  | adan                   | adar (3)                     |                                  |

|--|

adelo

Afganistan

adi

afoka

ade

adung (2)

adau

adidi

adeq

adond

Fitur pencarian yang disediakan untuk pengguna terdaftar mencakupi beberapa pencarian. Pertama, pencarian dapat dilakukan berdasarkan abjad, kelas kata, ragam bahasa, label bidang ilmu, dan label bahasa. Berikut ini adalah contoh pencarian abjad.

| dbud.go.id/Cari/Alpha | bet?masukan=A&masukan | hLengkap=A&page=1 |                                       |                     |            |
|-----------------------|-----------------------|-------------------|---------------------------------------|---------------------|------------|
| KBBI Daring           | J Cari Seputar Laman  |                   |                                       | Halo Yay            | ak! Keluar |
| Daftar Kata           | a Berawalan A         |                   |                                       |                     |            |
|                       | a berawalah /         |                   |                                       |                     |            |
| awal ┥                | Halaman 1 / 68        | Akhir             | Hasil Pencarlan: 1 - 100 dari 6741    |                     |            |
|                       | 0                     |                   |                                       | a fortiori          |            |
| a postoriori          | A DEIMO MI            | eta               | d-                                    | a fortion           |            |
| a posteriori          | A P                   | 310               | A Rkt                                 | 2.0                 |            |
| a'02u bill5b          | a'02u billa           | h min żālik       | a'lītu billābi minasvesvaitānineratīm | 22                  |            |
| A A IT                | a 020 billa           | IT THIT ZONK      | a uzu bilani minasy-syaijami-rajim    | 0011                |            |
| ABI                   | abal                  |                   | ab <sup>2</sup>                       | ab <sup>2</sup>     |            |
| AB <sup>2</sup>       | AB <sup>3</sup>       |                   | AB4                                   | ab initio           |            |
| ah initium            | abal                  |                   | aba <sup>2</sup>                      | aba-aba             |            |
| abaaka                | abad                  |                   | abad al-abīd                          | abad keemasan       |            |
| abad komputer         | abad mode             | ern               | abad Pertengahan                      | abadi               |            |
| abadiah               | abadiat               |                   | abah <sup>1</sup>                     | abah <sup>2</sup>   |            |
| abah-abah1            | abah-abah             | 2                 | abah-abah <sup>3</sup>                | abah-abah kuda      |            |
| abah-abah perahu      | abah-abah             | tenun             | abahui                                | abai1               |            |
| Abai <sup>2</sup>     | abaian                |                   | abaimana                              | abaka               |            |
| abaksial              | abaktinal             |                   | abakus <sup>1</sup>                   | abakus <sup>2</sup> |            |
| abal                  | abal-abal1            |                   | abal-abal <sup>2</sup>                | abal-abal3          |            |
| abalone               | abampere              |                   | aban                                  | abandira            |            |
| abandonemen           | abang <sup>1</sup>    |                   | abang <sup>2</sup>                    | abang <sup>3</sup>  |            |
| abangan <sup>1</sup>  | abangan <sup>2</sup>  |                   | abangga                               | abap                |            |
| abar                  | abar pintu            |                   | abar-abar                             | abaran              |            |
| abas                  | abas-abas             |                   | abasia                                | abat                |            |
| abate                 | abatis                |                   | abatisasi                             | abatoar             |            |
| abau <sup>1</sup>     | Abau <sup>2</sup>     |                   | abawi                                 | abaya               |            |
| abbas                 | abdas                 |                   | abdi                                  | abdi dalem          |            |
| abdi masyarakat       | abdi negar            | a                 | abdikasi                              | abdis               |            |

Gambar 11. Tangkapan Layar Daftar Kata Berawalan A

Gambar di atas adalah pencarian kata berdasarkan huruf depannya, yaitu huruf "a". Hasil pencarian menunjukkan bahwa 6.471 kata dalam KBBI yang berawalan huruf "a" dan halaman yang ditampilkan adalah halaman pertama dari 68 halaman yang tersedia. Setiap kata hasil pencarian yang dicetak biru dapat diklik dan hasilnya adalah penjelasan kata tersebut dalam definisi dan contoh.

Adapun hasil pencarian berdasarkan kelas kata dapat diakses dengan mengeklik label kelas kata yang diinginkan dari berbagai pilihan yang tersedia.

| KBBI Daring Cari Seputar Laman                                                                                                    | Halo Yayak! Keluar                                                                                                    |
|----------------------------------------------------------------------------------------------------|----------------------------------------------------------------------------------------------------|
| musala • praktik • kerja sama • analisis • izin • memengaruhi • risiko •<br>menyadur • survei • milenial • detail • aktivitas • daring • ijin • zaman                                                                                                    | praktik • risiko • analisis • kerja sama • milenial • izin • memengaruhi •<br>aktivitas • survei • hoaks • zaman • daring • literasi • Praktik • detail                                                                                                    |
| Jenis                                                                                                    | Ragam                                                                                                    |
| Entri Dasar - Kata Turunan - Gabungan Kata - Kiasan - Peribahasa - Ungkapan<br>- Akronim - Kependekan - Singkatan                                                                                                    | Arkais · Cakapan · Hormat · Kasar · Klasik                                                                                                    |
| Entri Acak                                                                                                    | Kelas Kata                                                                                                    |
| mengada-ada - ketal - lampas - orang buangan - pemampat - menylangl<br>kesalahan - bertangis-tangisan - polsus - trilyun - manca-                                                                                                    | Bentuk Terikat - Infiks Pembentuk Adjektiva - Infiks Pembentuk Komina -<br>Infiks Pembentuk Numeraiai - Infiks Pembentuk Verba - Kilita - Konfiks<br>Pembentuk Adjektiva - Konfiks Pembentuk Nomina - Konfiks Pembentuk Verba<br>- Konfiks Verba - Prefiks - Prefiks Pembentuk Adverbia - Prefiks Pembentuk<br>Nomina - Prefiks Pembentuk Numeraila - Prefiks Pembentuk Verba -<br>Adjektiva - Adverbia - Sufiks Pembentuk Nomina - Sufiks Pembentuk Verba<br>- Adjektiva - Adverbia - Nomina - Numeraila - Partikel - Pronomina - Verba                                                                                                    |
| Bidang                                                                                                    | Bahasa                                                                                                    |
| dministrasi dan Kepegawalan - Agama Buddha - Agama Hindu - Agama Islam<br>- Agama Katolik - Agama Kirsten - Anatonii - Antopologi - Arkeologi -<br>usitektur - Astrologi - Astronomi - Bakkeriologi - Biologi - Batani - Demografi -<br>Ekologi - Ekonomi dan Keuangan - Elektronika - Entomologi - Farmasi dan<br>Farmakologi - Filologi - Hisfafa - Fisika - Fotografi - Geofisika - Geografi dan<br>Geologi - Grafika - Hidrologi - Hidrometeorologi - Hukum - Ilmu Gizi - Ilmu<br>Komunikasi - Ilmu Pangan - Ilmu Tanah - Kedirgantaraan - Kedokteran dan<br>fisiologi - Kehutanan - Kemiliteran - Kesehatan - Kedokteran dan<br>Komput - Kehutanan - Kemiliteran - Kesehatan - Kedoktanan - Kimi<br>Joharaga - Oseanografi - Otomoti - Pelayaran - Pendidikan - Penerbangan -<br>Perdagangan - Perfilman - Perthubungan - Peridustrian dan Migas - Politik | Abrap - Abul - Aceh - Alas - Amungkal - Arab - Asmat - Awyu - Bali - Banjar -<br>Basemah - Batak - Baud - Belanda - Benuag - Berik - Biak - Bian Marind Deg -<br>Bima - Bugis - Bugis-Makasar - Cina - Culambacu - Damal - Dani - Dayak -<br>Demmark - Ekari - Takfak - Gayo - Gorontalo - Hawaii - Ibrani - Inggris - Italia -<br>Jawa - Jayapura - Jayawijaya - Jepang - Jerman - Kalii - Kamoro - Kapuas Hulu -<br>Kaureh - Kawi - Kimaam - Komering - Kulawi - Lampung - Latin - Lengkaya -<br>Madura - Makasar - Mandar - Manggarai - Massenengpulu - Melayu Mahoa - Melayu Makasar - Mandar - Melayu Bakarta - Melayu Iakarta - Melayu Iakarta - Melayu Iakarta - Melayu Iahasa - Minahasa<br>Tonsea - Minangkabau - Moronen - Muna - Muyu - Mias - Norwegia - Ormu -<br>Palembang - Bamoa - Papua - <u>Pagu</u> - Pegunungan Tengah - Detaga - Portugis -<br>Prancis - Pulo - Putuk - Ramj - Rusia - Sabu - Sahu - Sanji - Sanskerta -<br>Sasak - Sawa - Sekayu - Sarani - Serua - Sorona - Spanyol - Sula - Sumba - |

Jika kelas kata yang dipilih adalah kelas kata nomina. Selanjutnya hasil pencarian tersebut akan menunjukkan hal sebagai berikut.

| https://kbbi.kemdikbud.go.id                                                                                                    | /Cari/KelasKata?masukan=n&masukanLengkap=Nomina&pa                                                                                                    | ige=1                                                                                                    |                                                                                                    |             | ☆      |
|----------------------------------------------------------------------------------------------------|----------------------------------------------------------------------------------------------------|----------------------------------------------------------------------------------------------------|----------------------------------------------------------------------------------------------------|-------------|--------|
| KBBI Daring                                                                                                    | Cari Seputar Laman                                                                                                    |                                                                                                    |                                                                                                    | Halo Yayak! | Keluar |
| Daftar Kelas                                                                                                    | 5 Kata Nomina                                                                                                    | Hasil Pencarian: 1 - 100 dari 42694                                                                                                    |                                                                                                    |             |        |
| A<br>A,<br>A,P,Rt.<br>AAL<br>ab2 <sup>1</sup><br>abad-abah3<br>abad-abah3<br>abad-abah3<br>abadira<br>abadria<br>abadria<br>abartis<br>Abau <sup>2</sup><br>abadira<br>abatis<br>Abau <sup>2</sup><br>abduen<br>abduen<br>abduen<br>abduen<br>abiseka | A. Md.<br>a.s.<br>AAU<br>AB <sup>2</sup><br>abadiah<br>Abai <sup>2</sup><br>abadiah<br>abara<br>abara<br>aba<br>ab | a.n.<br>aa<br>AAUI<br>AB <sup>3</sup><br>aba-aba<br>abah <sup>1</sup><br>abaha<br>abaha<br>abaha<br>abanga<br>abanga<br>abanga<br>abanga<br>abaran<br>abat<br>abat<br>abat<br>abat<br>abat<br>abat<br>abat<br>ab | A.P.<br>AAJI<br>AB <sup>4</sup><br>abaaka<br>abah-abah <sup>1</sup><br>aban<br>aban-abah <sup>1</sup><br>aban<br>abang <sup>3</sup><br>abap<br>abas<br>abate<br>abau <sup>1</sup><br>abas<br>abate<br>abas<br>abduktor<br>aberasi<br>ablah<br>ablah<br>ablah<br>ablah<br>ablah |             |        |
| ABK <sup>1</sup>                                                                                                    | ABK <sup>2</sup>                                                                                                    | ablasi                                                                                                    | ablastin                                                                                                    |             |        |

Gambar 13. Tangkapan Layar Daftar Kelas Kata Nomina

Terdapat 42.694 kata yang berkelas nomina dalam KBBI dan yang ditampilkan adalah halaman pertama dari 427 halaman hasil pencarian. Setiap kata yang dicetak biru pun dapat diklik untuk dapat terhubung ke hasil berupa penjelasan definisi dan contoh.

Hasil pencarian berdasarkan label bidang ilmu, label bahasa, ragam bahasa, dan jenis entri berturut-turut dapat ditunjukkan dengan gambar-gambar sebagai berikut.

| https://kbbi.kemdikbud.go.id/Cari/Bidang?masukan=Ling&masukanLengkap=Linguistik&page=1                                                                                                    |                                                                                                    |                                                                                                    |                                                                                                    |  |  |
|----------------------------------------------------------------------------------------------------|----------------------------------------------------------------------------------------------------|----------------------------------------------------------------------------------------------------|----------------------------------------------------------------------------------------------------|--|--|
| KBBI Daring                                                                                                    | Cari Seputar Laman                                                                                                    |                                                                                                    | Halo Yayak! Keluar.                                                                                                    |  |  |
| Daftar Kata                                                                                                    | a Bidang Linguistik                                                                                                    |                                                                                                    |                                                                                                    |  |  |
| awal                                                                                                    | Halaman 1 / 13                                                                                                    | Hasil Pencarian: 1 - 100 dari 12                                                                                                    | 209                                                                                                    |  |  |
| ablatif absolut<br>adverbial<br>adverbial<br>afasiologi<br>agens<br>agens<br>agens<br>agens<br>agens<br>agens<br>agens<br>agens<br>agens<br>agens<br>agens<br>agens<br>agens<br>akbitan<br>akronimi<br>aksentuasi<br>alat ucap<br>aloleks<br>ambigutas<br>ambigutas | ablaut<br>adposis<br>afaula anterior<br>adeutifa<br>agentif<br>agrandisme<br>aksara<br>akkara<br>alih kode<br>alomorf<br>amalioxaj<br>amaliok formonen makna    | adjektiva<br>adstratum<br>afasia global<br>aferesis<br>aglutnast<br>akutnast<br>akrolek<br>akusatif<br>akrolek<br>akusatif<br>akrolek<br>akusatif<br>akrola<br>amplifikani<br>amplifikani<br>amplifikani<br>amplifikani | adjektival<br>adverbia<br>adverbia<br>ativa<br>agnatus <sup>2</sup><br>akar kata<br>akronim<br>aksentologi<br>alalia<br>alokron<br>amanat<br>amanat<br>amanat                     |  |  |
| analogi<br>analogi<br>anteseden<br>anunasika<br>aplikoalveolar<br>area<br>arkifonem<br>artifualator<br>asimilasi<br>asimilasi progresif<br>aspek                                                                                                    | ananak Komponen makna<br>anaptikkis<br>antisipasi<br>apokope<br>argot<br>arktleksem<br>asibilan<br>asimilasi foremis<br>asimilasi regresif<br>asepka augmentafi | angada kalimat<br>anggota kalimat<br>anggota kalimat<br>anggotapasis<br>argumen<br>artikel<br>asibilasi<br>asimilasi jauh<br>asimilasi jauh<br>asimilasi du kalimat<br>aspek diminutif                                  | ainanaa vacana<br>anomali<br>anomali<br>apolaai<br>apolaai<br>arkalame<br>arkukasi<br>asilabis<br>asimilasi morfologis<br>asimilasi morfologis<br>asimidaton<br>aspek frekuntatif |  |  |

Gambar 14. Tangkapan Layar Daftar Kata Bidang Ilmu Linguistik

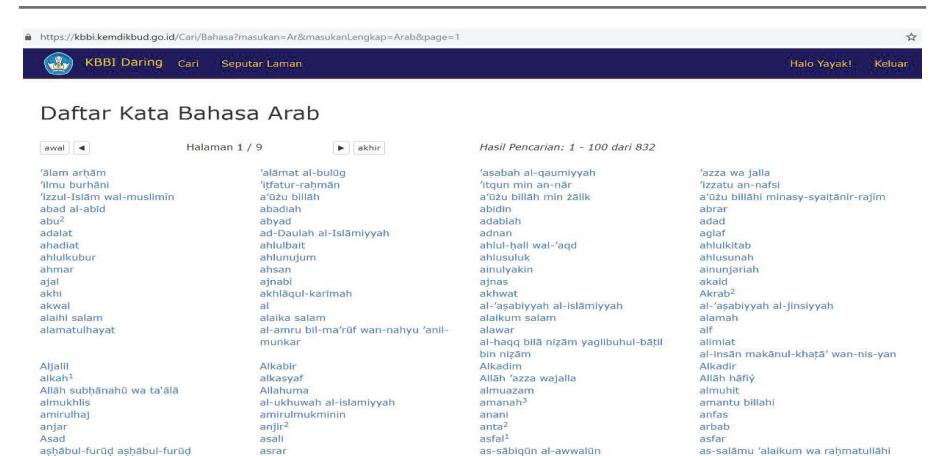

Gambar 15. Tangkapan Layar Daftar Kata Bahasa Arab

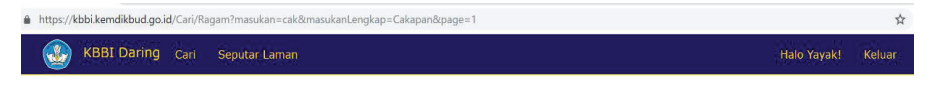

#### Daftar Kata Ragam Cakapan

| awal ┥ 🖣               | Halaman 1 / 18     | Hasil Pencarian: 1 - 100 dari | 1705              |
|------------------------|--------------------|-------------------------------|-------------------|
| abal-abal <sup>2</sup> | ABG                | abong-abong                   | acak <sup>2</sup> |
| acakadut               | ada-ada saja       | adang-adang                   | adem              |
| ading                  | aduhai             | afdruk                        | agen              |
| agustusan              | air                | ajaib <sup>1</sup>            | ajik              |
| ajojing                | akak               | akal-akal                     | akrak-akrak       |
| aksi                   | aktentas           | akting                        | ala <sup>3</sup>  |
| alap-alap              | alat vital         | alay                          | aleman            |
| alias                  | aling-alingan      | alingan                       | ama <sup>2</sup>  |
| ambeien                | ambet              | amblas                        | ambreng-ambrengan |
| ambrol                 | amburadul          | ambyar                        | amit-amit         |
| ampat                  | ampun              | amtenar                       | -an <sup>2</sup>  |
| -an <sup>3</sup>       | -an <sup>4</sup>   | ana <sup>1</sup>              | anak dara         |
| anak-anak              | anang <sup>1</sup> | angel                         | angkat tangan     |
| angkatan               | angkel             | angon                         | angop             |
| angot                  | antara1            | anteken                       | apa <sup>1</sup>  |
| apa lacur              | apa mau            | apaan                         | apa-apaan         |
| apel <sup>5</sup>      | aplus <sup>1</sup> | areal                         | arek              |
| ares <sup>1</sup>      | arnal              | Asad                          | asal <sup>3</sup> |
| asal muasal            | asese              | aspiran                       | asprak            |
| astaga                 | asuransi           | ateret                        | atom              |
| aturan                 | awak               | awur <sup>2</sup>             | ba-bi-bu          |
| babu                   | bacul              | badan terkocak                | bagusan           |
| bahasa lingo           | bahenol            | bahlul                        | bakalan           |
| baksis                 | bakteri            | bal1                          | balapan           |

Gambar 16. Tangkapan Layar Daftar Kata Ragam Cakapan

| https://kbbi.kemdikbud.go | .id/Cari/Jenis?masukan=berimbuh | an&masukanLengkap=Kata% | 20Turunan&page=1                    |                |             | ź      |
|---------------------------|---------------------------------|-------------------------|-------------------------------------|----------------|-------------|--------|
| KBBI Daring               | Cari Seputar Laman              |                         |                                     |                | Halo Yayak! | Keluar |
|                           |                                 |                         |                                     |                |             |        |
| Daftar Entr               | i Jenis Kata Tu                 | urunan                  |                                     |                |             |        |
| awal ••• •                | Halaman 1 / 265                 | >>>>         akhir      | Hasil Pencarian: 1 - 100 dari 26456 |                |             |        |
| abaian                    | abar-abar                       |                         | abaran                              | abuh-abuhan    |             |        |
| abuhan                    | acak-acaka                      | n                       | acap-acap                           | acatan         |             |        |
| aci-acian                 | aci-acipya                      |                         | acian                               | aco-acoan      |             |        |
| acoan                     | acuan                           |                         | acuan                               | acuhan         |             |        |
| acuman                    | acungan                         |                         | ada-ada saja                        | ada-adanya     |             |        |
| ada-adanyakah             | adakalanya                      |                         | adang-adang                         | adanya         |             |        |
| adik-beradik              | adonan                          |                         | aduan                               | aduk-adukan    |             |        |
| adukan                    | adunan                          |                         | agak-agak                           | agaknya        |             |        |
| agihan                    | agunan                          |                         | agustusan                           | ajakan         |             |        |
| aiaran                    | atian                           |                         | atisesirep                          | aiuan          |             |        |
| akal-akal                 | akal-akalan                     |                         | akan-akan                           | akanan         |             |        |
| akar-akaran               | akhir-akhir                     | nva                     | akhiran                             | akhirnya       |             |        |
| aki-aki                   | akibatnya                       |                         | akuan                               | alahan         |             |        |
| alahan                    | alah-menga                      | alahi                   | alang-alangan                       | alangan        |             |        |
| alasan                    | aleman                          |                         | alif-alifan                         | aling-aling    |             |        |
| aling-alingan             | alingan                         |                         | alip-alipan                         | aliran         |             |        |
| almuhit                   | alon-alon                       |                         | alunan                              | alur-aluran    |             |        |
| aluran                    | amai-amai                       |                         | amalan                              | amaran         |             |        |
| amatan                    | amatir-ama                      | tiran                   | amatiran                            | ambaian        |             |        |
| ambalan                   | ambekan                         |                         | ambekan                             | ambilan        |             |        |
| ambil-mengambil           | ambinan                         |                         | amblesan                            | ambring-ambrin | gan         |        |
| ambrukan                  | ampaian                         |                         | amprung-amprungan                   | ampunan        |             |        |
| ampuni                    | amputan                         |                         | amukan                              | anakan         |             |        |
| anak-anak                 | anak-anaka                      | in                      | anak-heranak                        | ancaman        |             |        |

#### Gambar 17. Tangkapan Layar Daftar Entri Jenis Kata Turunan

#### FITUR PENGUSULAN

Selain dari fitur pencarian yang sudah dijelaskan di atas, terdapat pula fitur pengusulan yang menjadi platform untuk editor kamus bekerja. Bagi pengguna terdaftar tersedia setidaknya tiga jenis tipe pengusulan, yaitu usulan entri, makna, atau contoh baru (yang belum ada dalam KBBI), usulan perbaikan entri, makna, atau contoh; serta usulan penonaktifan entri yang dinilai tidak tepat. Berikut ini adalah penjelasan untuk tiaptiap fitur tersebut. Fitur usulan entri baru dapat digunakan melalui laman pencarian sebagai berikut.

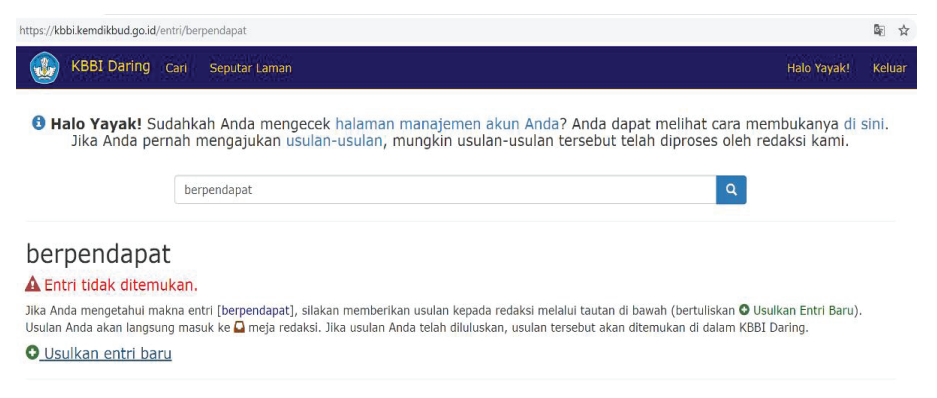

Gambar 18. Tangkapan Layar Halaman Pencarian Entri "berpendapat" dalam KBBI Daring

Pada contoh tersebut dilakukan pencarian terhadap kata "berpendapat" dan hasilnya adalah pemberitahuan bahwa kata tersebut belum ada dalam KBBI. Selanjutnya tersedia pilihan untuk memberikan usulan dengan mengeklik tulisan "Usulkan entri baru" yang berwarna biru yang terletak di bagian bawah.

| https://kbbi.kemdikbud.g | go.id/DataDasarEntri/Create                                             |   |                                      |                                                                                                    |                                                                                                    | Se 1                                        |
|--------------------------|-------------------------------------------------------------------------|---|--------------------------------------|----------------------------------------------------------------------------------------------------|----------------------------------------------------------------------------------------------------|---------------------------------------------|
| KBBI Darin               | g Cari Seputar Laman                                                    |   |                                      |                                                                                                    | Halo Yayak!                                                                                                    | Keluar                                      |
| Tambahka                 | n Baru (Entri)                                                          |   | Banti                                | uan Pencaria                                                                                                    | an Usulan                                                                                                    |                                             |
| 🚯 Jenis Pilihan          | Dasar                                                                   | ¥ | Frasa                                | Contoh: jelai, bujang                                                                                                 | (1) (untuk homonim)                                                                                                   |                                             |
| 3 Jenis Entri            | Entri Dasar                                                             | × | Jenis                                | Entri                                                                                                    | Ŧ                                                                                                    |                                             |
| 0 Entri *                | Contoh: api; bisa (2) (untuk homonim)                                   | n |                                      | Q Cari                                                                                                    |                                                                                                    |                                             |
| 🕄 Pemenggalan            | Contoh: pe.meng.gal.an                                                  | n | 1 Inform                             | nasi                                                                                                    |                                                                                                    |                                             |
| 🟮 Makna/Rujuk            | Makna                                                                   | ¥ | Gunakan [<br>bahwa fra               | Bantuan Pencarian Usul<br>sa yang Anda masukkar                                                                       | an] di atas untuk mem<br>sebagai [Entri], [Induk                                                                      | astikan<br>Katal                            |
| Jumlah Makna             | 1 S Tambah S Kurang                                                     |   | atau [Entr<br>KBBI.                  | i Rujuk] sungguh-sungg                                                                                                | uh telah/belum terdapat                                                                                               | dalam                                       |
|                          |                                                                         |   | Penje                                | lasan                                                                                                    |                                                                                                    |                                             |
| Makna #1                 |                                                                         |   | Tidak sepe                           | erti pencarian biasa, [Ba                                                                                             | ntuan Pencarian (bagi) l                                                                                              | Jsulan]                                     |
| 🕄 Pilihan                | Dasar                                                                   | T | memiliki<br>pencariann<br>usulan yan | aturan yang <b>lebih ke</b><br>nya karena ditujukan<br>ng diberikan memiliki forn                                     | i <b>tat</b> dalam menentukar<br>untuk membantu mem<br>nat yang tepat:                                                | n nasil<br>astikan                          |
| Makna *                  | Contoh: tidak begitu sukar dipahami;<br>mudah dicerna; dapat dimengerti |   | 1. penca<br>pada<br>(huru<br>carte   | arian frasa [ <b>a</b> la carte]<br>pencarian biasa akan r<br>uf <b>à</b> memiliki diakritik),<br>r] pada [Bantuan Pe | (huruf <b>a</b> ditulis tanpa di<br>nemunculkan hasil [ <b>à</b> la<br>namun pencarian frasa<br>ncarian Usulan] tidak | akritik)<br>carte]<br>[ <b>a</b> la<br>akan |

Gambar 19. Tangkapan Layar Halaman Pengusulan Entri Baru

Tampilan setelah diklik tulisan "Usulkan entri baru" tersebut adalah berupa kolom-kolom yang harus diisi sesuai dengan kata yang diusulkan tersebut. Setiap kolom memiliki keterangan yang dapat dilihat dengan mendekatkan kursor pada tanda • yang ada di depan kolom yang diisi seperti tampak dalam gambar di bawah ini.

| https://kbbi.kemdikbud.g                                               | o.id/DataDasarEntri/Create                                              |          |                                                    |                                                                                                    |                                                                                                    | ©≣ ☆                           |
|------------------------------------------------------------------------|-------------------------------------------------------------------------|----------|----------------------------------------------------|----------------------------------------------------------------------------------------------------|----------------------------------------------------------------------------------------------------|--------------------------------|
| KBBI Darin                                                             | g Cari Seputar Laman                                                    |          |                                                    |                                                                                                    | Halo Yayak!                                                                                        | Keluar                         |
| Tambahka<br>Pilih jenis entri yang<br>yang akan Anc                    | n Baru (Entri)<br>sesual dengan entri<br>la masukkan                    |          | Banti                                              | uan Pencar                                                                                                 | ian Usulan                                                                                         |                                |
| Cont<br>"makan" -><br>"memakan" -><br>"makan ampun" -:<br>"hard money" | oh:<br>Entri Dasar<br>Kata Turunan<br>> Gabungan Kata<br>-> Ungkapan    | •        | Frasa                                              | Contoh: jelai, bujan                                                                                       | g (1) (untuk homonim)                                                                              |                                |
| 0 Jenis Entri                                                          | Entri Dasar                                                             | *        | Jenis                                              | Entri                                                                                                    | Ŧ                                                                                                  |                                |
| 8 Entri *                                                              | Contoh: api; bisa (2) (untuk homonim)                                   | <b>∩</b> |                                                    | Q Cari                                                                                                    |                                                                                                    |                                |
| 8 Pemenggalan                                                          | Contoh: pe.meng.gal.an                                                  | G        | <ul> <li>Information</li> </ul>                    | masi                                                                                                    |                                                                                                    |                                |
| 🚯 Makna/Rujuk                                                          | Makna                                                                   | •        | Gunakan                                            | [Bantuan Pencarian Us                                                                                      | ulan] di atas untuk mer                                                                            | nastikan                       |
| Jumlah Makna                                                           | 1<br>• Tambah • Kurang                                                  |          | bahwa fra:<br>atau [Entr<br>KBBI.                  | sa yang Anda masukka<br>i Rujuk] sungguh-sung                                                              | an sebagai [Entri], [Indu<br>iguh telah/belum terdapa                                              | < Kata],<br>t dalam            |
|                                                                        |                                                                         |          | 8 Penje                                            | lasan                                                                                                    |                                                                                                    |                                |
| Makna #1<br>9 Pilihan                                                  | Dasar                                                                   | *        | Tidak sepe<br>memiliki<br>pencariann<br>usulan yan | erti pencarian biasa, [E<br>aturan yang <b>lebih k</b><br>nya karena ditujukan<br>ng diberikan memiliki fo | Bantuan Pencarian (bagi)<br><b>tetat</b> dalam menentuka<br>untuk membantu mer<br>rmat yang tepat: | Usulan]<br>n hasil<br>nastikan |
| Makna *                                                                | Contoh: tidak begitu sukar dipahami;<br>mudah dicerna; dapat dimengerti |          | 1. penc<br>pada                                    | arian frasa [ <b>a</b> la carte<br>i pencarian biasa akan                                                  | ) (huruf <b>a</b> ditulis tanpa d<br>memunculkan hasil [ <b>à</b> l                                | liakritik)<br>a carte]         |

Gambar 20. Tangkapan Layar Halaman Informasi dan Penjelasan ( 🖲 )

Dari keterangan tersebut, pengguna dapat memilih jenis entri yang akan dimasukkan, apakah entri dasar, kata turunan, gabungan kata, atau ungkapan. Begitu pula dengan entri, pemenggalan, makna/rujuk, pilihan, dan seterusnya.

| /kbbi.kemdikbud.go.id/[ | DataDasarEntri/Create     |                            |                                                   | Q <sub>E</sub>                                                                                                    |
|-------------------------|---------------------------|----------------------------|---------------------------------------------------|----------------------------------------------------------------------------------------------------|
| KBBI Darii              | 19 Cari Seputar Laman     |                            |                                                   | Halo Yayak! Keluar                                                                                                    |
| Tambahka                | an Baru (Entri)           |                            | Bant                                              | uan Pencarian Usulan                                                                                                    |
| 🚯 Jenis Pilihan         | Dasar                     | •                          | Frasa                                             | Contoh: jelai, bujang (1) (untuk homonim)                                                                                                    |
| 🕚 Jenis Entri           | Kata Turunan              | *                          | Jenis                                             | Entri                                                                                                    |
| Induk Kata              | dapat                     | n                          |                                                   | Q. Cari                                                                                                    |
|                         | Turunan].                 | an dalam [Entri Dasar/Kata | <li>Information</li>                              | masi                                                                                                    |
| 8 Eid Induk             | 17742                     |                            | Gunakan<br>bahwa fra                              | [Bantuan Pencarian Usulan] di atas untuk memastikan<br>sa yang Anda masukkan sebagai [Entri], [Induk Kata],                                                                                                    |
| 8 Entri *               | berpendapat               | n                          | atau [Entr<br>KBBI.                               | i Rujuk] sungguh-sungguh telah/belum terdapat dalam                                                                                                    |
|                         | Frasa [berpendapat] tidak | ditemukan dalam [Entri]    |                                                   |                                                                                                    |
| 8 Pemenggalan           | ber.pen.da.pat            | G                          | 🕄 Penje                                           | lasan                                                                                                    |
| 🚯 Makna/Rujuk           | Makna                     | *                          | Tidak sep<br>memiliki<br>pencarianr<br>usulan yar | arti pencarian biasa, [Bantuan Pencarian (bagi) Usulan]<br>aturan yang <b>lebih ketat</b> dalam menentukan hasil<br>nya karena ditujukan untuk membantu memastikan<br>ng diberikan memiliki format yang tenat: |
| Jumlah Makna            | 1 O Tambah O Kurang       |                            | 1. penc<br>pada<br>(bur                           | arian frasa [a la carte] (huruf a ditulis tanpa diakritik)<br>pencarian biasa akan memunculkan hasil [à la carte]<br>uf à memiliki diakritik), pamun pencarian frasa [a la                                     |
| Makna #1                |                           |                            | carte<br>mem<br>2. penc                           | a) pada [Bantuan Pencarian Usulan] tidak akan<br>unculkan hasil [à la carte].<br>carian frasa [nya] (tanpa diawali dengan tanda hubung                                                                         |

Gambar 21. Tangkapan Layar Halaman Pengisian Kolom Usulan untuk Kata "berpendapat" Setelah pengguna mengisi semua usulan tersebut, pada bagian bawah halaman usulan ada pilihan "Usulkan", "Tunda", atau "Batalkan". Pada contoh ini, misalnya, dipilih "Usulkan" sebagai berikut.

| Contoh *   | negara menjamin bak kebebasan<br>[berpendapat] untuk setiap warga<br>negaranya                                                                                                    |
|------------|----------------------------------------------------------------------------------------------------|
| Ragam      | ×                                                                                                    |
| Bahasa     | The second second se |
| Bidang     |                                                                                                    |
| Kiasan     |                                                                                                    |
| Makna      | Contoh: soal ujian itu tidak sukar untuk<br>dikerjakan                                                                                                    |
| Penjelasan | E<br>kata ini belum ada dalam KBBI, padahal<br>frekuensi kemunculan dan penggunaannya<br>sangat tinggi                                                                                                    |
|            | + Usulkan <b>±</b> Simpan <b>O</b> Batal                                                                                                    |

Gambar 22. Tangkapan Layar Halaman Tindak Lanjut Usulan Pengguna Terdaftar

Setelah pilihan "Usulkan" dilakukan, selanjutnya akan ada notifikasi sebagai berikut yang menunjukkan bahwa usulan pengguna sudah berhasil dan masuk ke meja redaksi.

Be (

/kbbi.kemdikbud.go.id/DataDasarEntri/ProposalCompleted?referrer=%2F

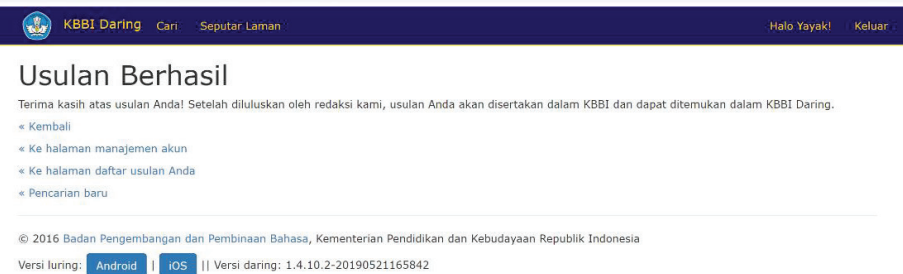

Gambar 23. Tangkapan Layar Halaman Notifikasi Pengusulan

Untuk jenis usulan perbaikan langkahnya sedikit berbeda pada bagian awalnya karena usulan perubahan dilakukan pada entri yang sudah ada. Contoh berikut ini adalah usulan perubahan pada kata "konkuren".

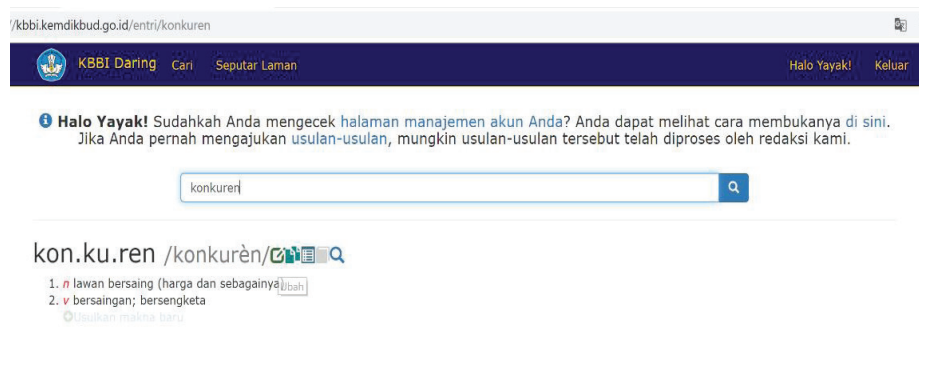

Gambar 24. Tangkapan Layar Halaman Pencarian Entri "konkuren"

Pilihan untuk mengusulkan perubahan dapat dilakukan dengan mengeklik tanda © yang terdapat di belakang entri "konkuren". Setelah tanda tersebut diklik, maka akan tampil kolom-kolom yang harus diisi dengan hal-hal yang akan diubah.

| ndikbud.go.id/DataDas | arEntri/Edit?eid=43204                |   |                                                                                                    |                                                                                                    |                                              |  |  |
|-----------------------|---------------------------------------|---|----------------------------------------------------------------------------------------------------|----------------------------------------------------------------------------------------------------|----------------------------------------------|--|--|
| KBBI Darin            | IG Cari Seputar Laman                 |   |                                                                                                    | Halo                                                                                                    | Yayaki Keluar                                |  |  |
| Ubah Data             | (Entri)                               |   | Bant                                                                                                    | uan Pencarian Usula                                                                                                    | in                                           |  |  |
| 🚯 Jenis Pilihan       | Lanjut                                | v | Frasa                                                                                                    | Contoh: jelai, bujang (1) (untuk homo                                                                                       | nim)                                         |  |  |
| 🚯 Jenis Entri         | Entri Dasar                           | • | Jenis                                                                                                    | Entri                                                                                                    | •                                            |  |  |
| 6 Entri *             | konkuren                              | n |                                                                                                    | Q Cari                                                                                                    |                                              |  |  |
| Varian                | Contoh: api; bisa (2) (untuk homonim) | G | 1 Infor                                                                                                    | naci                                                                                                    |                                              |  |  |
| 8 Pemenggalan         | kon.ku.ren                            | Ģ | Gunakan [Bantuan Pencarian Usulan] di atas untuk memastikan<br>bahwa fara yang Anda magukkan sebagai [Estid] [Induk Kata]                                                                                                    |                                                                                                    |                                              |  |  |
| Lafal                 | konkurèn                              | n | atau [Entri Rujuk] sungguh-sungguh telah/belum terdapat dalam<br>KBBI.                                                                                                    |                                                                                                    |                                              |  |  |
| 🚯 Makna/Rujuk         | Makna                                 | ¥ | A Penie                                                                                                    | lasan                                                                                                    |                                              |  |  |
| Jumlah Makna          | 2                                     |   | Tidak seperti pencarian biasa, [Bantuan Pencarian (bagi) Usulan]                                                                                                    |                                                                                                    |                                              |  |  |
|                       | O Tambah O Kurang                     |   | pencarianr<br>usulan yar                                                                                                    | aturan yang <b>lebin ketat</b> dalam mer<br>nya karena ditujukan untuk membanti<br>ng diberikan memiliki format yang tepat: | u memastikan                                 |  |  |
| Makna #1              |                                       |   | 1. penc<br>pada                                                                                                    | arian frasa [a la carte] (huruf a ditulis t<br>pencarian biasa akan memunculkan ha:                                         | :anpa diakritik)<br>sil [ <b>à</b> la carte] |  |  |
| 0 Pilihan             | Lanjut                                | ¥ | (hun<br>carte                                                                                                    | u <b>f à</b> memiliki diakritik), namun pencari<br>[] pada [Bantuan Pencarian Usulan]                                       | an frasa [ <b>a</b> la<br>] tidak akan       |  |  |
| Makna *               | lawan bersaing (harga dsb)            |   | memunculkan hasil (à la carte).<br>2. pencarian frasa [nya] (tanpa diawali dengan tanda hubun<br>[-]) pada pencarian biasa akan memunculkan hasil [-nyu<br>(memiliki tanda hubung [-]), namun pencarian frasa [nyu<br>pada [Bantuan Pencarian Usulan] tidak akan memunculka<br>hasil [-nya]. |                                                                                                    |                                              |  |  |
|                       |                                       |   |                                                                                                    |                                                                                                    |                                              |  |  |

Gambar 25. Tangkapan Layar Halaman Pengusulan Perubahan Entri

Perubahan yang diusulkan dapat langsung dilakukan pada kolomkolom tersebut, baik dengan menambahkan keterangan yang baru, maupun menghapus lalu mengganti keterangan pada kolom-kolom yang sudah terisi. Pada kasus kata "konkuren" ini, pengusulan perubahan entrinya adalah dengan menambahkan label bahasa Belanda dan menambahkan nomor homonim di belakang entri seperti yang tampak pada gambar berikut ini.

| 🚯 Jenis Entri | Entri Dasar                            | •                | Jeni                                  | s                                 | Entri                                                                                                 |                                                                                                  | Ŧ                                                          |
|---------------|----------------------------------------|------------------|---------------------------------------|-----------------------------------|----------------------------------------------------------------------------------------------------|--------------------------------------------------------------------------------------------------|------------------------------------------------------------|
| 8 Entri *     | konkuren (1)                           | n<br>Islam (Entr | 1                                     |                                   | Q Cari                                                                                                |                                                                                                  |                                                            |
|               | Prasa [konkuren (1)] tidak ditemukan d |                  | Inf                                   | form                              | asi                                                                                                   |                                                                                                  |                                                            |
| Varian        | Contoh: api; bisa (2) (untuk homonim;  | 41 H             | Gunaka                                | an [E                             | Bantuan Pencarian U                                                                                   | sulan] di atas untuk                                                                             | memastikan                                                 |
| 🚯 Pemenggalan | kon.ku.ren (1)                         | କ                | bahwa<br>atau [i                      | frasa<br>Entri                    | a yang Anda masuki<br>Rujuk] sungguh-sun                                                              | kan sebagai [Entri], [<br>gguh telah/belum ter                                                   | Induk Kata],<br>dapat dalam                                |
| Lafal         | konkurèn                               | G                | KBBI.                                 |                                   |                                                                                                    |                                                                                                  |                                                            |
| 🚯 Makna/Rujuk | Makna                                  | ¥                | 1 Per                                 | njela                             | asan                                                                                                  |                                                                                                  |                                                            |
| Jumlah Makna  | 2<br>Tambah G Kurang                   |                  | Tidak :<br>memili<br>pencar<br>usulan | seper<br>iki at<br>rianny<br>yang | ti pencarian biasa, [<br>turan yang <b>lebih</b><br>ra karena ditujukar<br>diberikan memiliki fi      | Bantuan Pencarian (b<br>ketat dalam mener<br>n untuk membantu<br>ormat yang tepat:               | agi) Usulan]<br>itukan hasil<br>memastikan                 |
| Makna #1      |                                        |                  | 1. p<br>p<br>(()                      | bencar<br>bada i<br>huruf         | rian frasa [ <b>a</b> la carti<br>pencarian biasa akar<br><b>à</b> memiliki diakriti<br>pada [Baptuan | e] (huruf <b>a</b> ditulis tar<br>n memunculkan hasil<br>k), namun pencarian<br>Pencarian Usulan | pa diakritik)<br>[à la carte]<br>frasa [a la<br>tidak akap |
| Pilihan       | Lanjut                                 | ¥                | п<br>2. р                             | nemu<br>pencai                    | nculkan hasil [ <b>à</b> la ca<br>rian frasa [nya] (tar                                               | arte].<br>npa diawali dengan ta                                                                  | anda hubung                                                |
| Makna *       | lawan bersaing (harga dsb)             |                  | [-<br>((<br>P<br>h                    | -]) p<br>memi<br>bada<br>hasil [  | ada pencarian biasa<br>iliki tanda hubung [<br>[Bantuan Pencarian<br>-nya].                           | akan memunculkan<br>-]), namun pencarian<br>Usulan] tidak akan n                                 | hasil [-nya]<br>frasa [nya]<br>temunculkan                 |
|               |                                        |                  |                                       |                                   |                                                                                                    |                                                                                                  |                                                            |
| Ragam         |                                        |                  |                                       |                                   |                                                                                                    |                                                                                                  |                                                            |
| Ragam Varian  |                                        | *                |                                       |                                   |                                                                                                    |                                                                                                  |                                                            |
| Kelas Kata    | Nomina                                 | Y                |                                       |                                   |                                                                                                    |                                                                                                  |                                                            |
| Bahasa        | Belanda                                | *                |                                       |                                   |                                                                                                    |                                                                                                  |                                                            |
| Bidang        |                                        | *                |                                       |                                   |                                                                                                    |                                                                                                  |                                                            |

Gambar 26. Tangkapan Layar Kolom Pengusulan Entri Homonim

Langkah selanjutnya adalah mengisi kolom penjelasan dan memilih tombol "Usulkan".

| Kayam            |                                                                                                    | v        |
|------------------|----------------------------------------------------------------------------------------------------|----------|
| agam Varian      |                                                                                                    | v        |
| Kelas Kata       | Verba                                                                                                    | v        |
| Babaca           |                                                                                                    |          |
| banasa           |                                                                                                    |          |
| Bidang           |                                                                                                    | <b>v</b> |
| Penyingkat       |                                                                                                    | v        |
| Kiasan           |                                                                                                    |          |
| Polisem          | 1                                                                                                    |          |
| <b>()</b> Ilmiah | Contoh: Pomacea canaliculata                                                                                                   |          |
| 8 Kimia          | Contoh: CO <sub>2</sub>                                                                                                    | =        |
| mlah Contoh      | 0                                                                                                    |          |
|                  | Tambah     G Kurang                                                                                                    |          |
| Penjelasan       | usulan perubahan berupa penambahan<br>label bahasa "Belanda" dan nomor<br>homonim (1) karena ada entri baru yang<br>berhomonim |          |
|                  | ර Usulkan 🛨 Simpan                                                                                                    | • Batal  |

Gambar 27. Tangkapan Layar Kolom Penjelasan Entri Usulan Homonim

Selanjutnya akan ada pemberitahuan bahwa usulan berhasil dilakukan, sama halnya seperti usulan penambahan entri baru sebelumnya.

#### **FITUR PENONAKTIFAN**

Selain fitur pencarian dan pengusulan entri dan makna, KBBI Daring juga menyediakan fitur penonaktifan entri dan makna. Fitur ini tidak tersedia untuk pengguna terdaftar, tetapi hanya untuk level editor, redaktur, dan validator. Untuk menonaktifkan entri atau makna, pengguna dapat harus mencari tombol nonaktif (<sup>(U)</sup>) yang ada di belakang entri atau makna.

| KBBI Daring Cari Seputar Laman Admin H                                                                                                    | ialo nikita! | Keluar            |
|----------------------------------------------------------------------------------------------------|--------------|-------------------|
| Informasi: Temukan bantuan menggunakan KBBI Daring di sini.                                                                                                    |              |                   |
| mikraj Q                                                                                                    |              |                   |
| Tombol penonaktifan untuk tataran entri                                                                                                    |              |                   |
| mik.raj 🕫 📲 🗖 😋 🗯                                                                                                    |              |                   |
| bentuk tidak baku: mairat <sup>2</sup> , mi'raj                                                                                                    |              |                   |
| n Isl perjalanan yang dilakukan Nabi Muhammad saw. dari Masjidilaksa ke Sidratulmuntaha (langit ke tujuh) pada malam hari yang intinya perintah salat lima waktu Salo S S                                                   | menerima     |                   |
| - mikotoksin 🖍                                                                                                    | 🖍 mikn       | $0^1 \rightarrow$ |
| mik.raj 🛯 🖬 🗢 🗊 💷 🗢 🌫                                                                                                    |              |                   |
| n Isl perjalanan yang dilakukan Nabi Muhammad saw. pada malam hari dari Masjidilaksa di Yerusalem, hingga langit ke tujuh dan berakhir<br>Sidratulmuntaha (di atas langit ke tujuh) Sin Sin Sin Sin Sin Sin Sin Sin Sin Sin | di           |                   |
| - kuring <sup>3</sup>                                                                                                    | 🖍 mikro      | fil →             |

Gambar 28. Tangkapan Layar Tombol Penonaktifan Entri

| KBBI Daring                                                                                | Cari Seputar Laman Admin                                                                                                    | Halo nikita!                                                                              | Keluar |
|--------------------------------------------------------------------------------------------|----------------------------------------------------------------------------------------------------|-------------------------------------------------------------------------------------------|--------|
|                                                                                            | Informasi: Temukan bantua                                                                                                    | n menggunakan KBBI Daring di sini.                                                        |        |
|                                                                                            | mikraj                                                                                                    | Q                                                                                         |        |
| mik.raj 🕬                                                                                  | 0 🔳 Q 💭                                                                                                    |                                                                                           |        |
| bentuk tidak bak<br><i>n Isl</i> perjalanan yan<br>perintah salat lima<br>O Usukan makna b | u: mairat <sup>2</sup> , mi'raj<br>g dilakukan Nabi Muhammad saw. dari Masjidilaksa ke<br>Jaktu ⓒ 화 안 몸 ©<br>Tombol penonaktifan untuk t | a Sidratulmuntaha (langit ke tujuh) pada malam hari yang intinya menerima<br>ataran makna |        |
| mik.raj 🕬                                                                                  | U II I Q S                                                                                                    |                                                                                           |        |
| n Isl perjalanan yan<br>Sidratulmuntaha (di                                                | g dilakukan Nabi Muhammad saw. pada malam hari di<br>atas langit ke tujuh) 🖸 🖍 🖱 🗑 🗇                                                     | ari Masjidilaksa di Yerusalem, hingga langit ke tujuh dan berakhir di                     |        |
| $\leftarrow$ kuring <sup>3</sup>                                                           |                                                                                                    | 🖍 mikro                                                                                   | fil →  |

Gambar 29. Tangkapan Layar Tombol Penonaktifan Makna

Setelah tombol penonaktifan diklik, pengguna akan diarahkan ke laman penonaktifan data sebagai berikut.

| KBBI Daring                                                                            | g Cari Seputar Laman Admin                                                                                                    | Halo nikita! Keluar                                                                                                    |  |
|----------------------------------------------------------------------------------------|----------------------------------------------------------------------------------------------------|----------------------------------------------------------------------------------------------------|--|
| Aktifkan/Non-Aktifkan Data (Entri)                                                     |                                                                                                    | Petunjuk                                                                                                    |  |
| Eid<br>Entri<br>Jenis Entri<br>Induk Kata<br>Id Entri<br>Id Homonim<br>Aktif<br>Varian | S4262<br>mikraj<br>desar<br>mikraj<br>mikraj<br>∩taks terredia)<br>✓ Aktif<br>(Tidak terredia)                                                     | ▲ Catatan<br>Menonaktifkan sebuah elemen membuatnya tidak<br>dapat ditemukan melalui pencarian, namun<br>tidak membuatnya hilang sama sekali dari<br>pangkalan data. Elemen yang dinonaktifkan, dapat<br>diaktifkan kembali oleh ▲ meja redaksi<br>bilamana dipertukan |  |
| Pemenggalan<br>Lafal<br>Makna/Rujuk<br>Jenis Rujuk<br>Entri Rujuk<br>Jumlah Makna      | mik.raj<br>(Tidak tersedia)<br>makna<br>(Tidak tersedia)<br>(Tidak tersedia)<br>1                                                                  | Namun demikian, kecuali sebuah elemen tidak lagi<br>dirasa perlu ditampilikan, tidak direkomendasikan<br>untuk menon-aktifkannya. Jika tidak dinonaktifkan,<br>elemen tersebut tetap dapat menjadi petunjuk<br>peninggalan kata/makna/contoh yang pernah ada.          |  |
| Makna #1<br>Mid<br>Polisem<br>Makna                                                    | 63901<br>1<br>perjalanan yg dilakukan Nabi Muhammad saw. dr Masjidilaksa ke<br>Sidratulmuntaha (langit ke tujuh) pd malam hari yg intinya menerima |                                                                                                    |  |
| Ragam<br>Ragam Varian<br>Kelas Kata<br>Bahasa<br>Bidang<br>Kiasan?                     | (Tidak tenedia)<br>(Tidak tenedia)<br>(Tidak tenedia)<br>(Tidak tenedia)<br>(Tidak tenedia)<br>Isl (Agama Islam)<br>Bukan Klasan                   |                                                                                                    |  |

Gambar 30. Tangkapan Layar Laman Penonaktifan Data (1)

Sebagaimana proses usulan lainnya, usulan penonaktifan data, baik entri maupun makna, harus melalui meja redaksi terlebih dahulu sebelum akhirnya dinonaktifkan. Namun, elemen data yang dinonaktifkan tidak semata-mata hilang begitu saja dari pangkalan data hanya karena tidak ada dalam pencarian. Elemen tersebut dapat diaktifkan kembali oleh tim redaksi apabila diperlukan.

| KBBI Daring                                                                                              | Cari Seputar Laman Admin                                                                                                    | Halo nikita! | Keluar |
|----------------------------------------------------------------------------------------------------|----------------------------------------------------------------------------------------------------|--------------|--------|
| Makna #1<br>Mid<br>Polisem<br>Makna                                                                      | 63901<br>1<br>perjalanan yg dilakukan Nabi Muhammad saw. dr Masjidilaksa ke<br>Sidatulmunchan (langit ke tuyuh) pd malam hari yg intinya menerima<br>ametatha natil lima angitek tu diga sama sama sama sama sama sama sama sa |              |        |
| Ragam<br>Ragam Varian<br>Kelas Kata<br>Bahasa<br>Bidang<br>Kiasan?<br>Tipe Penyingkat<br>Ilmiah<br>Kimia | reflakk tansetali)<br>(Tidak tansetali)<br>(Tidak tansetalii)<br>(Tidak tansetalii)<br>Isf (Agama Islam)<br>Bukan Klasan<br>(Tidak tansetalii)<br>(Tidak tansetalii)<br>(Tidak tansetalii)                                     |              |        |
| 🕄 Gunakan Mode<br>Editor<br>Penjelasan                                                                   | Ya   entri ganda, definisi entri ini (yg akan dinonaktifkan) akan melengkapi definisi entri "mikraj" kedua                                                                                                    |              |        |
| 🖱 Non-Aktifkan                                                                                           | ● Batal                                                                                                    |              |        |

Gambar 31. Tangkapan Layar Laman Penonaktifan Data (2)

Pengusul penonaktifan data entri atau makna harus mengisi kolom penjelasan agar pemeriksa level berikutnya dapat mengetahui alasan mengapa entri atau makna tersebut perlu dinonaktifkan.

#### SOAL SERING DITANYA

Berikut ini adalah beberapa butir bantuan praktis dalam menggunakan KBBI Daring dan merupakan hal yang sering ditanyakan. Beberapa pertanyaan tersebut dikelompokkan berdasarkan permasalahannya dan disertai jawaban atau penjelasan untuk tiap butirnya.

### 1. Di mana saya dapat menemukan status usulan-usulan yang saya buat?

Status usulan-usulan yang pernah Anda buat dapat dilihat di halaman **manajemen akun Anda**. Anda dapat membuka halaman tersebut dengan mengklik tautan bertuliskan **Halo [nama tampilan Anda]!** yang berada di pojok kanan atas halaman *di sebelah kiri* (atau *di atas* -- jika penelusuran dilakukan lewat media elektronik dengan tampilan layar yang lebih kecil seperti ponsel) tautan bertuliskan keluar.

Halaman **manajemen akun Anda**, di samping digunakan untuk melihat status semua usulan yang pernah Anda buat, dapat juga digunakan untuk mengganti nama tampilan dan kata sandi akun Anda.

Halaman manajemen akun hanya tersedia bagi pengguna (terdaftar) yang masuk laman menggunakan akun lokalnya. Untuk membuat akun lokal pada laman KBBI Daring, silakan merujuk pada jawaban pertanyaan nomor 12.

#### 2. Bagaimana daya dapat memberikan usulan?

Anda dapat memberikan usulan dengan mendaftarkan akun Anda. Setelah Anda mendaftarkannya, Anda memiliki hak memberikan usulan untuk KBBI Daring. Silakan melihat cara mendaftarkannya pada jawaban pertanyaan nomor 12.

#### 3. Bagaimana seharusnya saya memberikan usulan?

Ada beberapa prinsip penting dalam memberikan usulan. Pertama, hendaknya usulan diberikan *dengan tingkat yang setepat mungkin*. KBBI Daring memiliki tiga tingkatan struktur lema, seperti entri, makna, dan contoh. Entri (misalnya: **buka**<sup>2</sup>) membawahkan makna (misalnya: berjualan atau bekerja). Makna membawahkan contoh (misalnya: *kantor pemerintah mulai buka pukul 08.00*, tutup pukul 15.00). Memberikan usulan dengan tingkat yang setepat mungkin berarti memberikan usulan sesuai dengan sasaran usulan tersebut. Jika usulan dimaksudkan untuk "menambahkan contoh baru", misalnya, jangan menambahkannya dengan memakai usulan "mengubah entri", melainkan lakukan pengusulan dengan pilihan "usulkan contoh baru".

### Kedua, hendaknya usulan diberikan dengan tepat, mengikuti contoh dan petunjuk yang telah diberikan di tiap kotaknya.

- a. Pemenggalan perlu dituliskan bagi entri dasar dan kata berimbuhan *tanpa perlu* memakai tanda garis miring (/.../).
- b. Pemenggalan dilakukan dengan tanda titik ( . ) sebagai penghubung antarsuku kata, bukan tanda baca yang lain, seperti tanda hubung (-) atau spasi ().

Memberikan usulan dengan format yang tidak sesuai dengan contoh dan petunjuk yang diberikan akan sangat memungkinkan membuat usulan tersebut **dialihkan/diubah/dikembalikan/ ditolak/digugurkan** oleh editor atau redaktur yang memeriksa.

Ketiga, hendaknya *penjelasan* diberikan bersama dengan usulan Anda. Penjelasan akan sangat membantu editor atau redaktur yang memeriksa untuk mengetahui usulan macam apa yang Anda buat sebelum ia memeriksa usulan tersebut lebih lanjur. Hal tersebut akan mempercepat dan memperjelas proses pemberian keputusan terhadap usulan tersebut. Beberapa contoh penjelasan yang dapat diberikan adalah sebagai berikut.

- a. Terdapat kesalahan penulisan entri. Entri ditulis "opo" seharusnya "apa".
- b. Penambahan contoh untuk makna ini.
- c. Terdapat kesalahan kelas kata pada makna ini. Seharusnya "nomina", ditulis "verba".
- d. Memberi label kiasan pada makna ini.
- e. Penambahan makna baru.
- f. Perubahan urutan penempatan label ragam
- g. Menghapus contoh #3 yang tidak relevan bagi makna ini.
- h. Memperbaiki pelafalan bagi entri ini. Ditulis "enak", seharusnya "énak".

Para editor di luar tim redaksi Badan Bahasa hendaknya juga memperhatikan poin-poin di atas. Dalam memberikan/menerima/ menolak/mengalihkan usulan, *pemberian penjelasan* akan sangat membantu, baik bagi yang memberikan usulan maupun bagi yang melanjutkan pemeriksaan usulan di tim redaksi Badan Bahasa.

#### 4. Usulan macam yang dapat saya berikan dalam KBBI Daring?

Usulan dapat berupa penambahan atau perbaikan entri, makna, atau contoh di KBBI. Pengguna dengan hak editor atau lebih memiliki tambahan hak untu mengusulkan menonaktifkan entri, makna, atau contoh. Undtuk daftar fitur selengkapnya sesuai dengan tingkatan pengguna, temukan bagian penjelasan **fitur pengguna**.

5. Saya dapat menemukan tautan untuk menambahkan dan memperbaiki entri dan makna, tetapi di mana saya dapat menemukan tautan untuk menambahkan dan memperbaiki contoh?

Tautan untuk menambahkan dan memperbaiki contoh dapat ditemukan dengan melakukan penelusuran pada makna yang di dalamnya terdapat contoh tersebut.

#### 6. Bagaimana saya dapat menambahkan contoh pada entri?

Dalam konsep KBBI Daring, *contoh* **bukan** ditambah pada entri, melainkan pada makna. Cara untuk menambahkan contoh pada makna adalah dengan memberikan nilai lebih dari 0 (nol) pada kotak "Jumlah Contoh". Tanda panah tersebut akan terlihat pada waktu kursor tetikus (*mouse*) diletakkan di ujung kanan kotak tersebut.

Catatan: untuk pengguna yang menelusuri laman menggunakan media berukuran layar kecil, gunakan tombol **Tambah** yang tersedia di bawah kotak "Jumlah Contoh".

## 7. Bagaimana saya dapat menambahkan pelafalan pada usulan penambahan atau perbaikan entri?

Pelafalan, bersama dengan beberapa elemen yang lain (varian, entri rujuk, dan lainnya) bukanlah hal yang wajib dalam sebuah usulan penambahan ataupun perbaikan entri; Oleh karena itu, elemen-elemen tersebut dikategorikan dalam tingkat penambahan atau perbaikan "Lanjut". Untuk memasukkan pelafalan dalam entri, gunakan Jenis Pilihan 🛙 Lanjut saat mengusulkan entri.

## 8. Tolong! Sewaktu saya sedang asyik melakukan pencarian, saya tiba-tiba diarahkan masuk ke halaman Daftar Hitam!

KBBI Daring diperlengkapi dengan sistem keamanan untuk mengenali pencarian beruntun yang memiliki pola serupa denga peretas (*hacker*). Jika Anda secara tidak sengaja diarahkan masuk ke dalam laman daftar hitam, silakan mengikuti instruksi yang tertera dalam laman tersebut untuk memulihkan identitas pencarian Anda.

Sehubungan dengan maraknya pencurian data melalui internet pada masa-masa ini, KBBI Daring (sebelumnya) yang tidak diamankan telah menjadi sasaran empuk yang diincar oleh banyak peretas untuk mencuri data dan memanfaatkannya untuk kepentingan komersial tanpa seizin Badan Bahasa. Oleh karena itu, di dalam masa awal peluncuran KBBI Daring kali ini, kami memutuskan untuk memperketat sistem keamanan kami.

Jika Anda adalah pengguna yang sah dan bukan peretas, tetapi secara tidak sengaja tertangkap masuk juga dalam Daftar Hitam, kami akan memulihkan identitas Anda segera sesudah kami *menerima* dan *memverifikasi* laporan Anda sesuai dengan isntruksi yang tertulis di dalam tersebut.

## 9. Saya sudah mendaftar dan sedang asyik melakukan pencarian, tetapi tiba-tiba akun saya beku?

Seperti jawaban pertanyaan nomor 8 di atas, sistem keamanan (yang lebih lunak) diberlakukan bagi pengguna terdaftar. Jika Anda adalah seorang pengguna terdaftar:

a. identitas pencarian Anda tidak akan dimasukkan ke dalam Daftar Hitam, dan b. Jika dirasa diperlukan oleh Admin, Anda akan menerima posel dari Tim KBBI Daring yang menjelaskan alasan pembekuan akun Anda.

Anda diimbau untuk membalas pos-el tersebut dan menjelaskan pola pencarian Anda. Akun Anda akan segera dicairkan kembali segera sesudah alasan pola pencarian Anda kami terima.

Di samping itu, jika Anda memang memerlukan pola pencarian lama Anda dengan alasan yang sah (misalnya penelitian bahasa), kami akan memberikan hak khusus bagi akun Anda untuk memakai KBBI Daring dengan lebih leluasa sesuai dengan cara pemakaian yang Anda perlukan.

## 10. Saya secara tidak sengaja mengirimkan usulan yang belum selesai. Bagaimana saya dapat memperbaikinya?

Usulan yang telah dikirimkan masih dapat diperbaiki jika belum diproses oleh tingkat redaksi di atas Anda. KBBI Daring mengenal empat tingkatan redaksi (dari yang paling rendah hingga yang paling tinggi), yaitu pengguna terdaftar, editor, redaktur, dan validator.

Jika Anda adalah seorang pengguna terdaftar, misalnya, usulan Anda masih dapat diperbaiki ketika usulan tersebut masih berada di meja editor (sedang diproses oleh editor). Usulan tersebut tidak lagi dapat diperbaiki jika telah diproses oleh editor (sedang diproses redaktur). Anda dapat memperbaiki usulan dengan cara sebagai berikut.

- a. Buka halaman **manajemen akun Anda** (lihat jawaban pertanyaan nomor 1).
- b. Buka daftar usulan dibuat atau usulan diproses.
- c. Temukan usulan yang hendak Anda perbaiki.
- d. Klik tautan Ambil Kembali.
- e. Temukan usulan Anda yang sudah diambil kembali pada daftar **usulan disimpan**.
- f. Klik tautan **Ubah**.
- g. Perbaiki usulan Anda.

Jika elemen yang Anda ingin perbaiki adalah berupa perbaikan (bukan penambahan atau penonaktifan), Anda dapat juga melakukannya dengan cara berikut.

- a. Cari elemen yang Anda usulkan perbaikannya di kotak pencarian.
- b. Klik ikon **Ubah** di sebelah kanan elemen tersebut, lalu Anda akan dialihkan ke halaman "Usulan Sedang Diproses".
- c. Klik tombol **Ambil Kembali** yang terdapat di paling bawah halaman "Usulan Sedang Diproses".
- d. Temukan usulan Anda yang telah diambil kembali pada daftar **usulan disimpan**.
- e. Klik tautan **Ubah**.
- f. Perbaiki usulan Anda.

#### 11. Mengapa saya perlu menyimpan usulan?

Memberikan usulan pada dasarnya mirip dengan mengirimkan pos-el. Jika Anda belum yakin akan konten pos-el yang hendak Anda kirimkan, Anda akan menyimpannya dalam bentuk draf. Setelah Anda yakin dengan konten tersebut, barulan Anda mengirimkannya karena sekali melakukannya, Anda tidak dapat menariknya kembali, namun akan diterua dan dapat dibaca oleh alamat pos-el yang Anda tujukan.

Demikian juga halnya dengan memberikan usulan. Jika Anda belum yakin akan kontennya, Anda diimbau untuk menyimpannya dan hanya mengirimkannya ketika Anda telah yakin dengan konten usulan Anda. Usulan yang telah Anda kirimkan akan langsung dapat diakses dan diproses oleh tingkat redaksi di atas Anda.

Meskipun demikian, mengingat mudahnya bagi pengguna terdaftar yang masih baru untuk melakukan kesalahan dalam hal ini, KBBI Daring menyediakan pilihan untuk mengambil kembali sebuah usulan yang belum selesai diproses oleh tingkat redaksi di atasnya (lihat jawaban pertanyaan nomor 10).

(masih dalam perencanaan) Perlu diketahui bahwa untuk memudahkan proses penyuntingan oleh tim redaksi, fitur ini suatu saat akan ditambahkan sebuah batas waktu. Setelah batas waktu dilewati, usulan tidak lagi dapat diperbaiki oleh pengusulnya kendati belum selesai diproses oleh tingkat redaksi di atasnya.

#### 12. Bagaimana cara mendaftarkan akun dalam KBBI Daring?

Untuk mendaftarkan akun dalam KBBI Daring, pastikan Anda mendaftarkan **alamat pos-el yang sah**, bukan alamat pos-el yang dibuat-buat. Langkah-langkahnya dapat dilihat pada bagian **Pendaftaran** di halaman 4.

## http://**kbbi**.kemdikbud.go.id

Pusat Pengembangan dan Pelindungan Bahasa dan Sastra Badan Pengembangan Bahasa dan Perbukuan Kementerian Pendidikan dan Kebudayaan